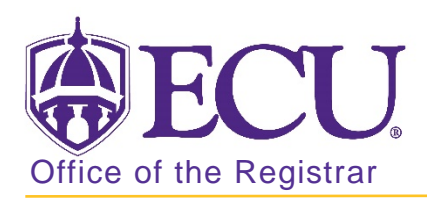

## How to add test scores in Banner 9

- 1. Log in to Banner 9 Admin Pages.
- 2. At the Banner 9 Admin Pages home screen type Test Score Information or SOATEST.
- 3. Enter students Banner ID.

|    | X Test Score Information SOA | ATEST 9.3.6 (BTST) |                  | ÷     |              | *     |          |             |        |          |
|----|------------------------------|--------------------|------------------|-------|--------------|-------|----------|-------------|--------|----------|
|    | ID:                          |                    |                  |       | 6            | io    |          |             |        |          |
|    |                              |                    |                  |       |              |       |          |             |        |          |
| 4. | Click the GO 🛛 😡             | button.            |                  |       |              |       |          |             |        |          |
| 5. | Click the Insert butto       | Dn 🗄 Insert 🗖 Dele | te Copy 🍸 Filter | to ad | d a nev      | w tes | t score. |             |        |          |
|    | * TEST SCORE INFORMATION     |                    |                  |       |              |       | 🗄 Insert | E Delete    | 🗖 Сору | 💐 Filter |
|    | Test Code *                  | Description        |                  |       | Test Score ' | •     |          | Test Date * |        |          |
|    | S01                          | SAT Verbal         |                  |       | 340          |       |          | 01/07/1992  |        |          |
|    |                              |                    |                  |       |              |       |          |             |        |          |

500

01/07/1992

6. Click on the look up ---- button to view test codes or type the test code in the Test Code field.

| Criteria | Q                              |           |           |     |             |    |
|----------|--------------------------------|-----------|-----------|-----|-------------|----|
| Code     | Description                    | Positions | Data Type | Min | Max         |    |
| 1C       | Mathematics Level IC           | 3         | N         | 200 | 800         | ^  |
| 2C       | Mathematics Level IIC (Calcula | 3         | N         | 200 | 800         |    |
| A01      | ACT English                    | 2         | N         | 01  | 36          |    |
| A02      | ACT Math                       | 2         | N         | 01  | 36          |    |
| A03      | ACT Reading                    | 2         | N         | 01  | 36          | 1  |
| A04      | ACT Science Reasoning          | 2         | N         | 01  | 36          |    |
| A05      | ACT Composite                  | 2         | N         | 01  | 99          |    |
| A06      | ACT Sum of Standard Score      | 2         | N         | 01  | 99          |    |
| A07      | ACT Combined English/Writing   | 2         | N         | 01  | 36          |    |
| <        | Ant Mindian Subject Conro      | 2         | 8.1       | n+  | 20 >        |    |
| 4 ⊲      | 1 of 34 🕨 📔 🛛 20 👻 Per Pi      | age       |           | Re  | cord 1 of 6 | 64 |

SAT Mathematics

7. Enter the test score.

S02

| Test Code * | Description | Test Score * | Test Date * |
|-------------|-------------|--------------|-------------|
| S01         | SAT Verbal  | 340          | 01/07/1992  |
| A02         | ACT Math    |              |             |

8. Enter the test date.

| Test Code * | Description | Test Score * |            |
|-------------|-------------|--------------|------------|
| S01         | SAT Verbal  | 340          | 01/07/1992 |
| A02         | ACT Math    | 22           |            |

9. Click the save button.

SAVE